## EUROCAT Data Management Software Import/Export Export

Extract data or frequencies using predefined templates or custom export

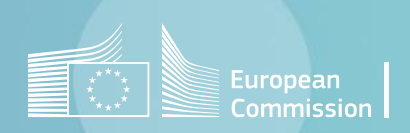

## Introduction

- A few predefined templates have been programmed to get common extractions or frequencies.
- They are found in *Home>Import / Export>Export*.
- <u>Section 1</u> explains how to use these exports and <u>section 2</u> details the most frequently used predefined exports.
- It is also possible to design a completely customed export or frequency. These are presented in <u>section 3</u> and <u>section 4</u>.

## Table of contents

- 1. <u>How to use the predefined exports</u>
- 2. Frequently used predefined exports in detail
  - Export denominators
  - Export individual cases
  - Frequencies
- 3. Custom export
- 4. Custom frequency

## 1. How to use predefined exports

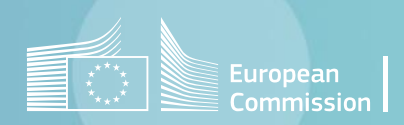

Back to the table of contents

### How to use predefined exports Selection and extraction

|                    |                                                              | Home Data Extraction × Click on the arrow to extend the dropdown list. |
|--------------------|--------------------------------------------------------------|------------------------------------------------------------------------|
| Home               |                                                              | CSV X Excel Pdf                                                        |
| Manage data        | Import<br>Import cases, aggregates, denominators from variou | Export type                                                            |
| Import / export    |                                                              | Home Data Extraction ×                                                 |
| Analyse data       | Assisted export                                              |                                                                        |
| Data configuration |                                                              |                                                                        |
|                    | Export                                                       | Export type                                                            |
| Help               | Extract data using pre-defined templates, or by creat        | Export - For EUROCAT Central Registry - Denominators                   |
| About              |                                                              | Export - EUROCAT cases<br>Export - EUROCAT cases - full informations   |
| 7100ut             | Share                                                        | Funant France                                                          |

#### Enter the relevant parameters (e.g. birth years)

| Make the appropriate selection to exclude (or not) the genetic condition | ons. |
|--------------------------------------------------------------------------|------|
|                                                                          |      |

|                                 |                                                 | Home Data Extraction ×                                                                                                    |                                  |
|---------------------------------|-------------------------------------------------|----------------------------------------------------------------------------------------------------|----------------------------------|
|                                 |                                                 | CSV Excel Pdf                                                                                                    |                                  |
|                                 |                                                 | Export type Frequency - Sex                                                                                                    | nd the                           |
| By default, c<br>fulfill the EU | ases that do not<br>ROCAT definition            | Birth year from to Exclude genetic conditions dropdown list.                                                                                                    |                                  |
| (at least one                   | major anomaly,                                  |                                                                                                    |                                  |
| excluding sp                    | ontaneous abortions                             | FILTER Load Save Additional custom filte                                                                                                    | <b>rs</b> can be                 |
| and unknown<br>excluded. Ye     | <i>type of birth)</i> are<br>ou can modify this | casesDerived.casestatus != Case with no major congenital malformation N       And       casesDerived.birth_type in Live birth, Stillbirth, TOPFA       Image: Cases Construction of the filters of the filters of the filt                   | Prepositioned<br>suitable field. |
| by canceling                    | the filters.                                    | Extract       (see chapter on Export on Export | <u>- Preliminary</u><br>le).     |
|                                 |                                                 |                                                                                                    |                                  |
|                                 | 5                                               | Press <b>Extract</b> to get the results of your selection                                                                                                    |                                  |

Back to the table of contents

### How to use predefined exports Get the results

Once the DMS has finished to process the extraction, the results will appear within DMS interface:

| Home       | Home Data Extraction ×                                                                                                    |                |                    |     |         |                 |         |      |        |        |            |          |                    |            |       |     |         |         |    |
|------------|----------------------------------------------------------------------------------------------------|----------------|--------------------|-----|---------|-----------------|---------|------|--------|--------|------------|----------|--------------------|------------|-------|-----|---------|---------|----|
| CSV        | CSV CSV CSV CSV CSV Pdf                                                                                                    |                |                    |     |         |                 |         |      |        |        |            |          |                    |            |       |     |         |         |    |
| Export ty  | Export type Export - Eurocat cases                                                                                                    |                |                    |     |         |                 |         |      |        |        |            |          |                    |            |       |     |         |         |    |
| Birth yea  | Birth year from to                                                                                                    |                |                    |     |         |                 |         |      |        |        |            |          |                    |            |       |     |         |         |    |
| 2015       |                                                                                                    |                |                    |     | NUM •   | - 201           | 5       |      |        |        |            | NUM      | •                  |            |       |     |         |         |    |
| FILTER     | Load                                                                                                    | Save           |                    |     |         |                 |         |      |        |        |            |          | _                  |            |       |     |         |         |    |
| casesD     | casesDerived.casestatus != Case with no major congenital malformation 📎 🗴 And casesDerived.birth_type in Live birth, Stillbirth, TOPFA 📎 🗴 + |                |                    |     |         |                 |         |      |        |        |            |          |                    |            |       |     |         |         |    |
|            |                                                                                                    |                |                    |     |         |                 |         | [    |        | vtract |            |          |                    |            |       |     |         |         |    |
| Extraction | complet                                                                                                    | ed, displaying | (478) rows.        |     |         |                 |         |      |        | Allact |            |          |                    |            |       |     |         |         |    |
| casesId    | centre                                                                                                    | numloc         | birth <u>d</u> ate | sex | nbrbaby | sp <u>t</u> win | nbrmalf | type | civreg | weight | gestlength | survival | death <u>d</u> ate | datemo     | agemo | bmi | residmo | totpreg | wł |
| 17         | 99                                                                                                    | 2015B00017     | 2015/12/23         | 2   | 1       |                 |         | 1    | 1      | 3110   | 39         | 1        | 3333/33/33         | 1985/05/02 | 30    |     | В       | 2       | 6  |
| 18         | 99                                                                                                    | 2015C00018     | 2015/07/10         | 2   | 1       |                 |         | 1    | 1      | 2420   | 39         | 1        | 2222/22/22         | 1994/07/01 | 21    |     | С       | 0       | 1  |
| 29         | 99                                                                                                    | 2015B00029     | 2015/11/27         | 2   | 1       |                 |         | 1    | 1      | 1840   | 37         | 1        | 2222/22/22         | 1987/03/31 | 28    |     | В       | 2       | 6  |
| 30         | 99                                                                                                    | 2015C00030     | 2015/12/27         | 2   | 1       |                 |         | 1    | 1      | 3120   | 39         | 1        | 2222/22/22         | 1982/02/21 | 33    |     | С       | 0       | 6  |
| 31         | 99                                                                                                    | 2015A00031     | 2015/06/05         | 1   | 1       |                 |         | 1    | 1      | 2830   | 39         | 1        | 2222/22/22         | 1989/09/26 | 25    |     | Α       | 0       | 1  |
| 32         | 99                                                                                                    | 2015B00032     | 2015/12/23         | 1   | 1       |                 |         | 1    | 1      | 3160   | 40         | 1        |                    | 1996/01/11 | 19    |     | В       | 0       | 1  |
| 34         | 99                                                                                                    | 2015A00034     | 2015/01/21         | 2   | 1       |                 |         | 4    | 3      | 350    | 21         | 2        |                    | 1983/06/07 | 31    |     | А       | 1       | 6  |

If there are too many results for display, the DMS will instead show a message with the number of rows extracted. You'll then have to export the results to a *.csv* or *.xlsx* to explore them (see <u>page 7</u> and <u>8</u>):

| Extraction completed, but number of rows (4832 | ) exceeds the maximum amount for visualization. Please extract the results to see them. |
|------------------------------------------------|-----------------------------------------------------------------------------------------|
|                                                |                                                                                         |

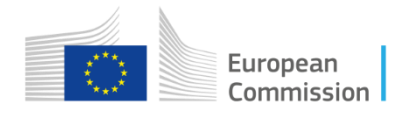

Back to the table of contents

### How to use the predefined exports Extract to csv The delimiter can be modified to

You can choose to export the columns name (e.g. byear) or the columns match the default delimiter in description (e.g. year of birth) your local MS Excel Export extraction result Х Delimiter Headers Column names Click on csv to The following columns will be exported: extract the cases NUM - 2015 casesId NUM 🔻 to a .csv file. centre numloc And casesDerived.birth\_type in Live birth, Stillbirth, TOPFA 🚫 🗴 casesDerived.casestatus != Case with no major congenital malformation 🔪 🗴 You can export all the columns or choose which birth date Extract columns to export. sex nbrbaby sex nbrbaby sptwin nbrmalf type civreg weight gestlength survival deathdate datemo 110 333/33/33 1985/05/02 30 Click on the column names to unselect/select a sp\_twin 2420 39 1994/07/01 21 1840 37 2222/22/22 1987/03/31 28 nbrmalf column. 120 39 1982/02/21 33 222/22/22 2830 39 1989/09/26 25 type 3160 40 1996/01/11 19 civreg 4 3 350 21 1983/06/07 31 weight gestlength Save As Select all Unselect all Close Export « 2. Ex... » 4. Screenshot... 5 ~ Search 4. Screenshots Predef.. -? Organize 🔻 New folder 2. Screenshots Exports Preliminary No items match your search. 3. Screenshots Assisted Press Export and browse the folder 4. Screenshots Predefined where you'd like to save the file. 5. Screenshots Share III. Analyse data port.cs File name: E Save as type: Comma separated file (.csv) (\*.csv) Press save to finalise the export

Cancel

Save

Hide Folders

ata Extraction X

Export type Export - Eurocat cases

xtraction completed, displaying (478) rows

2015C00018

2015C00030

2015A00031

oirthdate

2015/07/

2015/12/2

2015/06/05

2015B00017 2015/12/23

2015B00029 2015/11/27

2015B00032 2015/12/23

2015A00034 2015/01/2

CSV

FILTER Load Save

00

99

32

34 99

Birth year from 2015

Home Data Extrac

FILTER Load Save

90

X Excel

Export type Export - Eurocat cases

xtraction completed, displaying (478) rows. casesId centre numloc

2015B00017

2015B00029

015C00030

2015A00031

2015800032

015C00018

birthdate

2015/12/23 2 2015/07/10 2

2015/11/27 2

2015/12/27 2

2015/06/05 1

2015/12/23 1

2015A00034 2015/01/21 2

2420

1840

3120

2830

3160

350

4 3

40

📴 CSV

Birth year from

2015

How to use the predefined exports Extract to Excel Save an Excel file

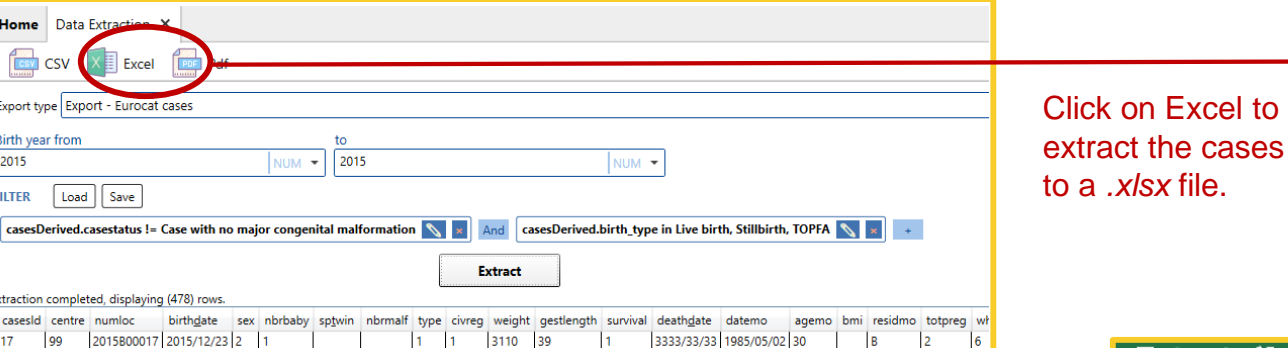

2222/22/22 1994/07/01 21

2222/22/22 1987/03/31 28

2222/22/22 1982/02/21 33

2222/22/22 1989/09/26 25

1996/01/11 19

1983/06/07 31

|      | . <sup>ج</sup> 🖥 | ð - 🗂        | ∓ excel.x  | lsx [Repaired     | i 🖻                                           | -           | □ ×        |
|------|------------------|--------------|------------|-------------------|-----------------------------------------------|-------------|------------|
| F    | ile Hon          | Inser Pag    | e Form Da  | ta Revie Vi       | ew Deve A                                     | cro 🛛 🖓 Tel | ll me PERF |
| Clip | board Fon        | t Alignme    | nt Number  | Conditi<br>Format | onal Format<br>as Table *<br>'les *<br>Styles | tting • E   | ills Edi • |
| A    | L                | <b>*</b> E 2 | ×          | fx                |                                               |             | ~          |
| 1    | A                | В            | С          | D                 | E                                             | F           | G          |
| 3    | Selection        | casesDeri    | ved.casest | atus != Cas       | e with no i                                   | major cong  | enital mal |
| 4    |                  |              |            |                   |                                               |             |            |
| 5    | casesId          | Centre       | Local num  | Birth date        | Sex                                           | Number o    | Specify tv |
| 6    | 1                | 99           | 2017A000   | 14/11/201         | 1                                             | 1           |            |
| 7    | 2                | 99           | 2018B0000  | 10/06/201         | 1                                             | 1           |            |
| 8    | 3                | 99           | 2018C0000  | 11/10/201         | 2                                             | 1           |            |
| 9    | 4                | 99           | 2019A000   | 26/02/201         | 1                                             | 1           |            |
| 10   | 5                | 99           | 201880000  | 25/02/201         | 2                                             | 1           |            |
| 12   | 7                | 99           | 20180000   | 11/01/201         | 2                                             | 1           |            |
| 13   | 2                | 99           | 201380000  | 24/06/201         | 1                                             | 1           |            |
| 14   |                  | 0            | 20100000   | 02/06/201         | 1                                             | 1           |            |
|      | <                | Euroca       | t cases    | +                 |                                               |             | •          |
| Sele | ect destinatio   | on and press | E 🌐        | Ξ                 | <b>_</b>                                      | -           | -+ 100%    |

· 🛧

1. Import data

2. Export data

File name: excel

2. Screenshots Exports Preliminary

Enter a file name

3. Screenshots Assisted

4. Screenshots Predefined

Save as type: Excel workbook (\*.xlsx)

Organize 🔻

Hide Folders

Press Save.

Cancel

Save

No items match your search.

Choose a location and a file name. Once saved, the generated .xlsx file will open immediately. The columns cannot be further selected. The columns description will appear in the Excel.

#### Х « 2. Ex... > 4. Screenshot... Search 4. Screenshots Predef... G ~ New folder

#### Import/Export in DMS – Export – Export

Back to the table of contents

## 2. Frequently used predefined exports

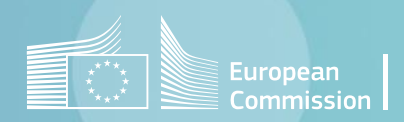

Back to the table of contents

### Frequently used predefined exports Extract denominators

The first export in the list (*Export – For EUROCAT Central Registry – Denominators*), allows to export the number of births (total, live and still) as well as its distribution by maternal age and months when available.

| Home      | Iome Data Extraction ×                                                                               |         |        |          |              |                   |           |                  |           |            |            |       |       |         |         |          |          |          |           |        |        |        |          |
|-----------|----------------------------------------------------------------------------------------------------|---------|--------|----------|--------------|-------------------|-----------|------------------|-----------|------------|------------|-------|-------|---------|---------|----------|----------|----------|-----------|--------|--------|--------|----------|
| CSV       | CSV CSV Excel Pdf                                                                                    |         |        |          |              |                   |           |                  |           |            |            |       |       |         |         |          |          |          |           |        |        |        |          |
| Export t  | xport type Export - For EUROCAT Central Registry - Denominators Choose the type of export            |         |        |          |              |                   |           |                  |           |            |            |       |       |         |         |          |          |          |           |        |        |        |          |
| ILTER     | LTER Load Save Add (or load) custom filters (or loaded) if needed (e.g. on the year, on the centre). |         |        |          |              |                   |           |                  |           |            |            |       |       |         |         |          |          |          |           |        |        |        |          |
| No filte  | s defir                                                                                              | ned +   |        | ) (s     | ee <u>Ex</u> | <u>(port - Pr</u> | eliminary | <u>notions</u> I | notions o | t this use | er guide). |       | _     |         |         |          |          |          |           |        |        |        |          |
|           |                                                                                                    |         |        |          |              |                   |           |                  |           |            | Extr       | act   |       | Press I | Extract | to get t | he resul | ts of yo | ur select | ion    |        |        |          |
| xtraction | n comp                                                                                               | pleted, | displa | ying (28 | ) rows.      |                   |           |                  |           |            |            |       |       |         |         |          |          |          |           |        |        |        |          |
| centre    | year                                                                                                 | live    | still  | total    | notes        | obs0_19           | obs20_24  | obs25_29         | obs30_34  | obs35_39   | obs40_44   | obs45 | obs35 | obs40   | obsjan  | obsfeb   | obsmar   | obsapr   | obsmay    | obsjun | obsjul | obsaug | obssep ( |
| 99        | 2015                                                                                                 | 3085    | 9      | 3094     |              |                   |           |                  |           |            |            |       |       |         |         |          |          |          |           |        |        |        |          |
| 99        | 2016                                                                                                 | 3060    | 12     | 3072     |              |                   |           |                  |           |            |            |       |       |         |         |          |          |          |           |        |        |        |          |
| 99        | 2017                                                                                                 | 3036    | 6      | 3042     |              |                   |           |                  |           |            |            |       |       |         |         |          |          |          |           |        |        |        |          |
| 99        | 2018                                                                                                 | 3027    | 6      | 3032     |              |                   |           |                  |           |            |            |       |       |         |         |          |          |          |           |        |        |        |          |
| 99        | 2019                                                                                                 | 3009    | 9      | 3017     |              |                   |           |                  |           |            |            |       |       |         |         |          |          |          |           |        |        |        |          |
| 00        | 2020                                                                                                 | 2004    | 12     | 2005     |              |                   |           |                  |           |            |            |       |       |         |         |          |          |          |           |        |        |        |          |

An alternative to extract the denominators, <u>recommanded for data submission to the Central Registry</u>, would be to use <u>Home>Import / Export>Share</u> (see <u>Export – Share</u> of this user guide).

10

Back to the table of contents

### Frequently used predefined exports Extract cases

The exports *Export – Eurocat cases* and *Export – Eurocat cases – full information* allow to export cases following the EUROCAT definition (at least one major anomaly, excluding spontaneous abortions and unknown type of birth) and their related variables.

The export « full information » includes the covid variables that the other export does not contain.

Add (or load) **custom filters** if needed. (see <u>Export - Preliminary notions</u> of this user guide).

By default, cases that do not fulfill the EUROCAT definition (at least one major anomaly, excluding spontaneous abortions and unknown type of birth) are excluded. You can modify this by canceling the filters.

11

| Home       | Data               | Extraction     | ×            |       |           |            |           |      |        |        |             |           |                |                 |        |     |         |         |    |
|------------|--------------------|----------------|--------------|-------|-----------|------------|-----------|------|--------|--------|-------------|-----------|----------------|-----------------|--------|-----|---------|---------|----|
| CSV        | csv (              | X Excel        | Pof Pdf      |       |           |            |           |      |        |        |             |           |                |                 |        |     |         |         |    |
| Export ty  | e Expo             | ort - Eurocat  | cases        |       | >         |            |           |      | Choo   | ose tł | ne type     | of ex     | port           |                 |        |     |         |         | •  |
| Birth yea  | Sirth year from to |                |              |       |           |            |           |      |        |        |             |           |                |                 |        |     |         |         |    |
| 2015       |                    | Enter t        | he year      | S     | NUM •     | - 201      | 5         |      |        |        |             | NUM       | •              |                 |        |     |         |         |    |
| FILTER     | Load               | Save           | >            |       |           |            |           |      |        |        |             |           | _              |                 |        |     |         |         |    |
| casesD     | erived.c           | asestatus !=   | Case with no | o maj | or conger | nital mali | formation |      | ×      | And ca | sesDerived. | birth_typ | e in Live birt | th, Stillbirth, | TOPFA  | 0   | × And   |         |    |
| cases.c    | entre =            | Training 🚿     | × (+         | )     |           |            |           |      |        |        |             |           |                |                 |        |     |         |         |    |
|            |                    |                |              |       |           |            |           |      |        |        | Pr          |           | vtract to      | act the         | regult | 6   |         |         |    |
|            |                    |                |              |       |           |            |           |      | E      | xtract | of          | vour      | selection      | gerine          | result | 3   |         |         |    |
| Extraction | complet            | ed, displaying | (478) rows.  |       |           |            |           |      |        |        |             |           |                |                 |        |     |         |         | ~  |
| casesId    | centre             | numloc         | birthdate    | sex   | nbrbaby   | sptwin     | nbrmalf   | type | civreg | weight | gestlength  | survival  | deathdate      | datemo          | agemo  | bmi | residmo | totpreg | wh |
| 17         | 99                 | 2015B00017     | 2015/12/23   | 2     | 1         |            |           | 1    | 1      | 3110   | 39          | 1         | 3333/33/33     | 1985/05/02      | 30     |     | В       | 2       | 6  |
| 18         | 99                 | 2015C00018     | 2015/07/10   | 2     | 1         |            |           | 1    | 1      | 2420   | 39          | 1         | 2222/22/22     | 1994/07/01      | 21     |     | C       | 0       | 1  |
| 29         | 99                 | 2015B00029     | 2015/11/27   | 2     | 1         |            |           | 1    | 1      | 1840   | 37          | 1         | 2222/22/22     | 1987/03/31      | 28     |     | В       | 2       | 6  |
| 30         | 99                 | 2015C00030     | 2015/12/27   | 2     | 1         |            |           | 1    | 1      | 3120   | 39          | 1         | 2222/22/22     | 1982/02/21      | 33     |     | C       | 0       | 6  |
| 31         | 99                 | 2015A00031     | 2015/06/05   | 1     | 1         |            |           | 1    | 1      | 2830   | 39          | 1         | 2222/22/22     | 1989/09/26      | 25     |     | А       | 0       | 1  |
| 32         | 99                 | 2015B00032     | 2015/12/23   | 1     | 1         |            |           | 1    | 1      | 3160   | 40          | 1         |                | 1996/01/11      | 19     |     | В       | 0       | 1  |
| 34         | 99                 | 2015A00034     | 2015/01/21   | 2     | 1         |            |           | 4    | 3      | 350    | 21          | 2         |                | 1983/06/07      | 31     |     | Δ       | 1       | 6  |

An alternative to extract the cases, recommanded for data submission to the Central Registry, would be to use Home>Import / Export>Share (see Export – Share of this user guide). With share, non EUROCAT cases are included in the export.

Back to the table of contents

### Frequently used predefined exports Errors

The *Export – Errors* gives the list of cases by type of validation errors. It helps sort the errors by decreasing importance.

Add (or load) **custom filters** if needed. (see chapter on <u>Export - Preliminary notions</u> of this user guide).

By default, cases that do not fulfill the EUROCAT definition (at least one major anomaly, excluding spontaneous abortions and unknown type of birth) are excluded. You can modify this by canceling the filters.

| Hom      | e Data Extra    | action    | ×       |            |                                                                                                    |
|----------|-----------------|-----------|---------|------------|----------------------------------------------------------------------------------------------------|
| CS       | csv 🗵           | Exce      |         | Pdf        |                                                                                                    |
| Export   | type Export -   | Errors    |         | >          | Choose the type of export                                                                              |
| Birth y  | ear from        |           |         |            | to                                                                                                    |
| 2015     | E               | nter      | the     | years      | NUM - 2015 NUM -                                                                                       |
| FILTER   | Load            | ave       | >       |            |                                                                                                    |
| case     | sDerived.cases  | tatus !=  | = Case  | with no ma | jor congenital malformation 📉 🐹 And 🛛 casesDerived.birth_type in Live birth, Stillbirth, TOPFA 📉 💌 And |
| case     | s.centre = 99   | ×         | ](+     |            |                                                                                                    |
| Extracti | on completed, c | lisplayir | ng (11) | rows.      | <b>Extract</b> Press <b>Extract</b> to get the results of your selection                               |
| centr    | e numloc        | byear     | level   | field      | message                                                                                                |
| 99       | 2015C00036      | 2015      | 1       | death_date | Date of death should be within +/- one week of birth                                                   |
| 99       | 2015B00038      | 2015      | 1       | death_date | Date of death should be within +/- one week of birth                                                   |
| 99       | 2015C00063      | 2015      | 1       | death_date | Date of death should be within +/- one week of birth                                                   |
| 99       | 2015A00073      | 2015      | 1       | death_date | Date of death should be within +/- one week of birth                                                   |
| 99       | 2015B00116      | 2015      | 2       | surgery    | First surgical procedure not entered                                                                   |
| 99       | 2015B00149      | 2015      | 2       | agemo      | Age entered different to calculated age                                                                |
| 99       | 2015B00152      | 2015      | 2       | agemo      | Age entered different to calculated age                                                                |
| 99       | 2015A00193      | 2015      | 2       | agemo      | Age entered different to calculated age                                                                |
| 99       | 2015B00245      | 2015      | 1       | totpreg    | Implausible combination of maternal age and previous pregnancies                                       |
| 00       | 2015B00251      | 2015      | 1       | death date | Date of death should be within +/- one week of birth                                                   |

## Frequently used predefined exports

Malformations by case

The *Export – Malformations by case* gives the list of malformations reported for each case in the database.

Make the appropriate selection to exclude (or not) the genetic conditions.

Add (or load) **custom filters** if needed. (see chapter on <u>Export - Preliminary notions</u> of this user guide).

By default, cases that do not fulfill the EUROCAT definition (at least one major anomaly, excluding spontaneous abortions and unknown type of birth) are excluded. You can modify this by canceling the filters.

| Home Da        | ata Extr | action ×       |          |         |        |           |         |         |          |        |        |                |                          |            |       |
|----------------|----------|----------------|----------|---------|--------|-----------|---------|---------|----------|--------|--------|----------------|--------------------------|------------|-------|
| CSV            | ×        | Excel          | 📴 Po     | if      |        |           |         |         |          |        |        |                |                          |            |       |
| Export type    | xport -  | Malformat      | tions by | case    | > Ch   | oose      | the ty  | vpe of  | ехро     | rt     |        |                |                          |            |       |
| Birth year fro | m        |                |          |         |        | to        |         |         |          |        |        |                | Exclude genetic co       | onditions  |       |
| 2015           |          | Enter th       | ne yea   | ars     | NUM •  | 201       | 5       |         |          |        |        | NUM 🔻          | L                        |            |       |
| FILTER         | oad      | Save           |          |         |        |           |         |         |          |        |        |                |                          |            |       |
| casesDerive    | ed.cases | status != Ca   | se with  | no majo | congen | ital malf | ormatio | n 💊     | × And    | cases  | Derive | d.birth_type i | in Live birth, Stillbirt | h, TOPFA 📉 | × And |
| cases.centr    | e = 99   |                | +        |         |        |           |         |         |          |        |        |                |                          |            |       |
|                |          |                |          |         |        |           |         | <b></b> | <b>_</b> |        | ] Pre  | ess Extra      | ct to get the res        | sults      |       |
| Eutoration com | alated   | dicala since ( | 220)     |         |        |           |         |         | Extr     | act    | _ of   | your seled     | ction                    |            |       |
| extraction com | byear    | syndrome       | malfo1   | malfo2  | malfo3 | malfod    | malfo5  | malfo6  | malfo7   | malfo8 | omim   |                |                          |            |       |
| 2015800017     | 2015     | 0970           | manor    | monve   | manos  | manor     | manos   | Indiroo | indiro i | manoo  |        |                |                          |            |       |
| 2015C00018     | 2015     | 4,510          | O6902    |         |        |           |         |         |          |        |        |                |                          |            |       |
| 2015B00029     | 2015     | Q935           | Q6141    | Q621    | Q513   | Q112      | Q103    | Q02     | Q221     | Q2110  |        |                |                          |            |       |
| 2015C00030     | 2015     |                | Q625     |         |        |           |         |         |          |        |        |                |                          |            |       |
| 2015A00031     | 2015     |                | Q541     |         |        |           |         |         |          |        |        |                |                          |            |       |
| 2015B00032     | 2015     |                | Q691     |         |        |           |         |         |          |        |        |                |                          |            |       |
| 2015A00034     | 2015     | Q900           |          |         |        |           |         |         |          |        |        |                |                          |            |       |
| 2015B00035     | 2015     |                | Q7130    |         |        |           |         |         |          |        |        |                |                          |            |       |

Import/Export in DMS – Export – Export

Back to the table of contents

14

### Frequently used predefined exports Frequency – Year of birth

The *Frequency – year of birth* gives the distribution of cases by year of birth.

Add (or load) **custom filters** if needed. (see chapter on <u>Export - Preliminary notions</u> of this user guide).

By default, cases that do not fulfill the EUROCAT definition (at least one major anomaly, excluding spontaneous abortions and unknown type of birth) are excluded. You can modify this by canceling the filters.

| CSV CSV                                                                 | Excel                                                                                    | POF Pdf                                                                                                    |                                                         |                                                                                           |                                  |                                             |
|-------------------------------------------------------------------------|------------------------------------------------------------------------------------------|----------------------------------------------------------------------------------------------------|---------------------------------------------------------|-------------------------------------------------------------------------------------------|----------------------------------|---------------------------------------------|
| Export type                                                             | -requency - Year o                                                                       | of birth                                                                                                    | Choose th                                               | ne type of export                                                                         |                                  |                                             |
| Birth year fro                                                          | m                                                                                        |                                                                                                    | to                                                      |                                                                                           |                                  | Exclude genetic conditions                  |
| 2015                                                                    | Enter the                                                                                | e years                                                                                                    | NUM 👻 20                                                | 20                                                                                        | NUM                              |                                             |
| ). FILTER                                                               | oad Save                                                                                 |                                                                                                    |                                                         |                                                                                           |                                  |                                             |
| casesDerive                                                             | ed.casestatus != Ca                                                                      | ase with no r                                                                                                    | najor congenital ma                                     | Iformation 📉 🗴 An                                                                         | casesDerived.birth_t             | type in Live birth, Stillbirth, TOPFA 📉 😠 🗛 |
|                                                                         |                                                                                          | $\frown$                                                                                                    |                                                         |                                                                                           |                                  |                                             |
| cases.centr                                                             | e = 99 🚫 🗙 🚺                                                                             | +                                                                                                    |                                                         |                                                                                           |                                  |                                             |
| cases.centro                                                            | e = 99 📉 🗙 🤇                                                                             | +                                                                                                    |                                                         | Ext                                                                                       | ract Press Extr                  | act to get the results                      |
| cases.centro                                                            | pleted, displaying (                                                                     | 6) rows.                                                                                                    |                                                         | Ext                                                                                       | ract Press Extr                  | <b>act</b> to get the results<br>ection     |
| Extraction com<br>Year of birth                                         | e = 99 X X                                                                               | 6) rows.                                                                                                    | Cumulative number                                       | Ext<br>Cumulative percentage                                                              | ract Press Extr<br>of your sele  | <b>act</b> to get the results<br>ection     |
| Extraction com<br>Year of birth<br>2015                                 | pleted, displaying (<br>Number of cases<br>239                                           | 6) rows.<br>Percentage<br>9.89 %                                                                                                    | Cumulative number<br>239                                | Cumulative percentage<br>9.89 %                                                           | ract Press Extr<br>of your sele  | <b>act</b> to get the results<br>ection     |
| Extraction com<br>Year of birth<br>2015<br>2016                         | pleted, displaying (<br>Number of cases<br>239<br>492                                    | <ul> <li>+</li> <li>6) rows.</li> <li>Percentage</li> <li>9.89 %</li> <li>20.36 %</li> </ul>                                                    | Cumulative number<br>239<br>731                         | Cumulative percentage<br>9.89 %<br>30.26 %                                                | ract Press Extr.<br>of your sele | act to get the results<br>ection            |
| Extraction com<br>Year of birth<br>2015<br>2016<br>2017                 | pleted, displaying (<br>Number of cases<br>239<br>492<br>477                             | <ul> <li>+</li> <li>6) rows.</li> <li>Percentage</li> <li>9.89 %</li> <li>20.36 %</li> <li>19.74 %</li> </ul>                                   | Cumulative number<br>239<br>731<br>1208                 | Cumulative percentage<br>9.89 %<br>30.26 %<br>50 %                                        | ract Press Extr<br>of your sele  | act to get the results<br>ection            |
| Extraction com<br>Year of birth<br>2015<br>2016<br>2017<br>2018         | pleted, displaying (<br>Number of cases<br>239<br>492<br>477<br>490                      | <ul> <li>+</li> <li>6) rows.</li> <li>Percentage</li> <li>9.89 %</li> <li>20.36 %</li> <li>19.74 %</li> <li>20.28 %</li> </ul>                  | Cumulative number<br>239<br>731<br>1208<br>1698         | Cumulative percentage           9.89 %           30.26 %           50 %           70.28 % | ract Press Extr<br>of your sele  | act to get the results<br>ection            |
| Extraction com<br>Year of birth<br>2015<br>2016<br>2017<br>2018<br>2019 | e = 99 X X<br>pleted, displaying (<br>Number of cases<br>239<br>492<br>477<br>490<br>492 | <ul> <li>*</li> <li>6) rows.</li> <li>Percentage</li> <li>9.89 %</li> <li>20.36 %</li> <li>19.74 %</li> <li>20.28 %</li> <li>20.36 %</li> </ul> | Cumulative number<br>239<br>731<br>1208<br>1698<br>2190 | Ext<br>Cumulative percentage<br>9.89 %<br>30.26 %<br>50 %<br>70.28 %<br>90.65 %           | ract Press Extr<br>of your sele  | act to get the results<br>ection            |

Make the appropriate selection to exclude (or not) the genetic conditions.

#### Import/Export in DMS – Export – Export

Back to the table of contents

## Frequently used predefined exports

The *Frequency – When discovered* gives the distribution of cases by period of discovery.

Frequency – When discovered

|                                                                                                    | Home      | Data Extraction ×                |                          |            |                   |                         |              |                |  |
|----------------------------------------------------------------------------------------------------|-----------|----------------------------------|--------------------------|------------|-------------------|-------------------------|--------------|----------------|--|
|                                                                                                    | CSV       | CSV XI Excel                     | Pdf                      |            |                   |                         |              |                |  |
|                                                                                                    | Export    | type Frequency - When disco      | overed Ch                | oose the   | e type of expo    | rt                      |              |                |  |
|                                                                                                    | Birth y   | ear from<br>Enter the ve         | e genetic conditions     |            |                   |                         |              |                |  |
| Add (or load) <b>custom filters</b> if needed.<br>see chapter on <u>Export - Preliminary notions</u> of this user guide). | FILTER    | Load Save                        |                          |            |                   |                         |              |                |  |
|                                                                                                    | cases     | Derived.casestatus != Case wi    | rth, Stillbirth, TOPFA 🚿 | × And      |                   |                         |              |                |  |
| By default, cases that do not fulfill the EUROCAT definition                                                              | cases     | s.centre = 99 💊 💌 🔶              |                          |            |                   |                         |              |                |  |
| and unknown type of birth) are excluded. You can modify                                                                   |           |                                  |                          |            | E                 | rtract Press<br>of your | Extract to g | et the results |  |
|                                                                                                    | Extractio | n completed, displaying (6) row  | S,                       |            |                   |                         |              |                |  |
|                                                                                                    | Code      | When discovered                  | Number of cases          | Percentage | Cumulative number | Cumulative percentage   |              |                |  |
|                                                                                                    | 1         | At birth                         | 713                      | 29.51 %    | 713               | 29.51 %                 |              |                |  |
|                                                                                                    | 2         | Less than 1 week                 | 208                      | 8.61 %     | 921               | 38.12 %                 |              |                |  |
|                                                                                                    | 3         | 1-4 weeks                        | 132                      | 5.46 %     | 1053              | 43.58 %                 |              |                |  |
|                                                                                                    | 4         | 1-12 months                      | 268                      | 11.09 %    | 1321              | 54.68 %                 |              |                |  |
|                                                                                                    | 6         | Prenatal diagnosis in live fetus | 1093                     | 45.24 %    | 2414              | 99.92 %                 |              |                |  |
|                                                                                                    | 7         | At abortion (spontaneous)        | 2                        | .08 %      | 2416              | 100 %                   |              |                |  |

exclude (or not) the genetic conditions.

### Import/Export in DMS – Export – Export

Back to the table of contents

Make the appropriate selection to

1

# 3. Custom export

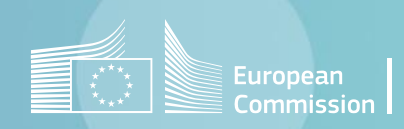

### Custom export Selection and extraction

Home Data Extraction ×

| Home               |   |                                                                | Export type | Excel | PDF F |
|--------------------|---|----------------------------------------------------------------|-------------|-------|-------|
| Manage data        |   | Import                                                         |             |       |       |
| Import / export    |   | Import cases, aggregates, denominators from variou             |             |       |       |
| Analyse data       |   | Assisted export                                                |             |       |       |
| Data configuration |   | Extract curocat data by selecting no to miler the ca           |             |       |       |
| Help               |   | Export<br>Extract data using prodefined templates, or by creat |             |       |       |
| About              | ← | Share                                                          |             |       |       |

| Click on the arrow to extend the dropdown list and |   |  |  |
|----------------------------------------------------|---|--|--|
| scroll down.                                       |   |  |  |
|                                                    | Z |  |  |
|                                                    | Ĺ |  |  |
|                                                    |   |  |  |
|                                                    |   |  |  |
| Home Data Extraction ×                             |   |  |  |
| CSV X Excel Pdf                                    |   |  |  |
| Export type Custom export                          |   |  |  |
| SEARCH Export - Malformations by case              |   |  |  |
| + Export - Anomaly groups                          |   |  |  |
| FILTER Export - Eurocat cases change history       |   |  |  |
| No filters de                                      |   |  |  |
| Frequency - Birth weight Select the                |   |  |  |
| Frequency - Sex appropriate                        |   |  |  |
| Frequency - Number of babies                       |   |  |  |
| Frequency - Year of birth                          |   |  |  |
| Frequency - When discovered                        |   |  |  |
| Frequency - Omim                                   |   |  |  |
| Frequency - Survival                               |   |  |  |
| Frequency - Multiple malformation                  |   |  |  |
| Frequency - Centre                                 |   |  |  |
| Custom export                                      |   |  |  |

| Home Data Extraction ×    |         |
|---------------------------|---------|
| CSV XI Excel Pdf          |         |
| Export type Custom export |         |
| FILTER Load Save          |         |
| No filters defined +      |         |
|                           | Extract |
|                           |         |

Pressing the + button under SEARCH will allow you to select the tables from where to extract and which variables/fields.

A table must be selected if you want to extract at least one of its variables OR if you need to filter according to one of its variables.

(see chapter on Export - Preliminary notions of this user guide).

Back to the table of contents

#### Back to the table of contents

### Custom export Selection and extraction

Extract

Home Data Extraction 🗡 Pdf CSV CSV Excel Export type Custom export SEARCH Select the appropriate table centre cases anomaly

| Home Da         | ata Extraction ×           |                   |
|-----------------|----------------------------|-------------------|
| CSV CSV         | Excel Pdf                  |                   |
| Export type     | Custom export              |                   |
| SEARCH          |                            |                   |
| Cases All co    | olumns 🔻 💌 (+)<br>oad Save | Click on + to add |
| No filters defi | ned +                      |                   |

Once all the tables are selected, choose the columns and position the filters.

| Home Data Extraction ×                                                                                                    |
|----------------------------------------------------------------------------------------------------|
| csv Excel Brd Click on the arrows to extend the dropdown lists and select                                                                                                    |
| Export type Custom export the columns (= fields or variables) the extraction must contain.                                                                                                    |
| SEARCH          cases       All columns       Image: Cases       Cases       Cases |
|                                                                                                    |

Custom filters can be added or loaded. (see chapter on Export - Preliminary notions of this user guide).

By default, cases that do not fulfill the EUROCAT definition (at least one major anomaly, excluding spontaneous abortions and unknown type of birth) are excluded when adding the table casesDerived. You can modify this by canceling the filters.

Click on the arrow to extend the dropdown list and scroll down.

Home Data Extraction ×

Export type Custom export

Load Save

FARCH

ILTER No filters defined 🔔

CSV X Excel Pdf

Back to the table of contents

### Custom export Example

This query extracts: EUROCAT cases belonging to the *All anomalies* (al1) subgroup (excluding genetic conditions (al105)) in centre Training, between 2010 and 2019, for which at least one specify malformation field contains the text *malfo7*.

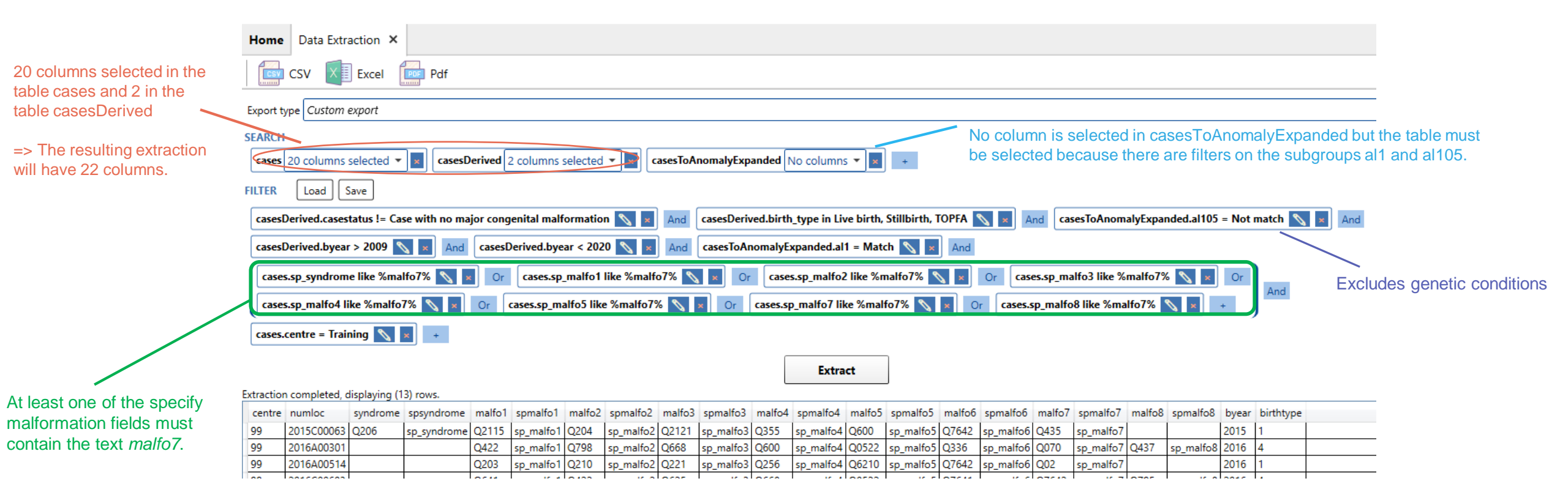

# 4. Custom frequency

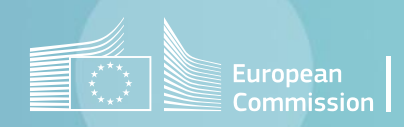

Back to the table of contents

### Custom frequency Selection and extraction

|                                                                                                    | Home Data Extraction × Click on the arrow to extend the dropdown list and                                                                                                    |
|----------------------------------------------------------------------------------------------------|----------------------------------------------------------------------------------------------------|
|                                                                                                    | CSV REELECTED Pdf SCroll down.                                                                                                    |
| Home                                                                                                    | Export type                                                                                                    |
| Manage data   Import / export   Analyse data   Data configuration   Help   About     Export   Extract data using prodefined templates, or by creaters | Home Data Extraction ×<br>Export type Custom frequency<br>SEARCH<br>No filters of<br>Frequency - Birth weight<br>Frequency - Birth weight<br>Frequency - Birth weight<br>Frequency - Birth type<br>Frequency - Birth type<br>Frequency - Survival<br>Frequency - Vear of birth<br>Frequency - Vear of birth<br>Frequency - Vear of birth<br>Frequency - Vear of birth<br>Frequency - Survival<br>Frequency - Survival<br>Frequency - Survival<br>Frequency - Survival<br>Frequency - Survival<br>Frequency - Multiple malformation |
|                                                                                                    | Custom export Custom frequency                                                                                                    |
| Home Data Extraction ×<br>CSV Excel Pdf<br>Export type Custom frequency<br>SEARCH +                                                                   | Pressing the + button under SEARCH will allow you to select the tables from where to extract and which variables/fields.                                                                                                    |
| FILTER     Load     Save       No filters defined     +       Frequency based on     Optional grouping by                                             | need to filter according to one of its variables.                                                                                                    |
| Extract                                                                                                    | (see chapter on <u>Export - Preliminary notions</u> of this user guide).                                                                                                    |

Back to the table of contents

### **Custom frequency** Selection and extraction

Click on the arrow to extend the dropdown list and scroll down.

| Home        | Data Extraction 🗙               |  |
|-------------|---------------------------------|--|
|             | CSV 🚺 Excel 📴 Pdf               |  |
| Export ty   | pe Custom frequency             |  |
| SEARCH      |                                 |  |
| +<br>FILTER | Load Save                       |  |
| No filters  | defined +                       |  |
| Frequency   | r based on Optional grouping by |  |
|             | •                               |  |
| Extract     |                                 |  |

| Home Data Extraction ×       |
|------------------------------|
| CSV CSV CSV CXCel Pdf        |
| Export type Cuptom frequency |
| Select the appropriate table |
| cases                        |
| anomaly                      |

| Home Data Extraction         | on ×                            |  |  |
|------------------------------|---------------------------------|--|--|
| CSV XI Ex                    | cel Pdf                         |  |  |
| Export type Custom frequency |                                 |  |  |
| SEARCH                       |                                 |  |  |
| cases All columns 🔻          | × +                             |  |  |
| FILTER Load Save             | Click on + to add another table |  |  |

Once all the tables are selected, specify for which field you want the distribution and position the filters.

|                                                                                                    | Home Data Extraction ×                                                                                                    |
|----------------------------------------------------------------------------------------------------|----------------------------------------------------------------------------------------------------|
| <b>Custom filters</b> can be added or loaded.<br>(see chapter on Export - Preliminary notions of this user guide).                                     | CSV X Excel Pdf                                                                                                    |
|                                                                                                    | Export type Custom frequency                                                                                                    |
|                                                                                                    | SEARCH                                                                                                    |
|                                                                                                    | cases All columns 🔹 🗾 casesDerived All columns 🔹 casesToAnomalyExpanded All columns 🔹 💌 +                                                    |
| By default, cases that do not fulfill the FUROCAT                                                                                                    | FILTER Load Save                                                                                                    |
| definition (at least one major anomaly, excluding                                                                                                    | casesDerived.casestatus != Case with no major congenital malformation 📉 😠 And casesDerived.birth_type in Live birth, Stillbirth, TOPFA 📉 💌 🕂 |
| spontaneous abortions and unknown type of birth) are<br>excluded when adding the table cases derived. You<br>can modify this by canceling the filters. | Frequency based on Optional grouping by                                                                                                    |
|                                                                                                    | Specify for which field to perform the frequency Specify if you want to group the frequency by a second field                                |
|                                                                                                    | Extract                                                                                                    |

Back to the table of contents

### Custom frequency Example

This guery gives the distribution of EUROCAT cases belonging to the Spina bifida subgroup (al6) by type of birth and gender in centre Training, for birth year 2018.

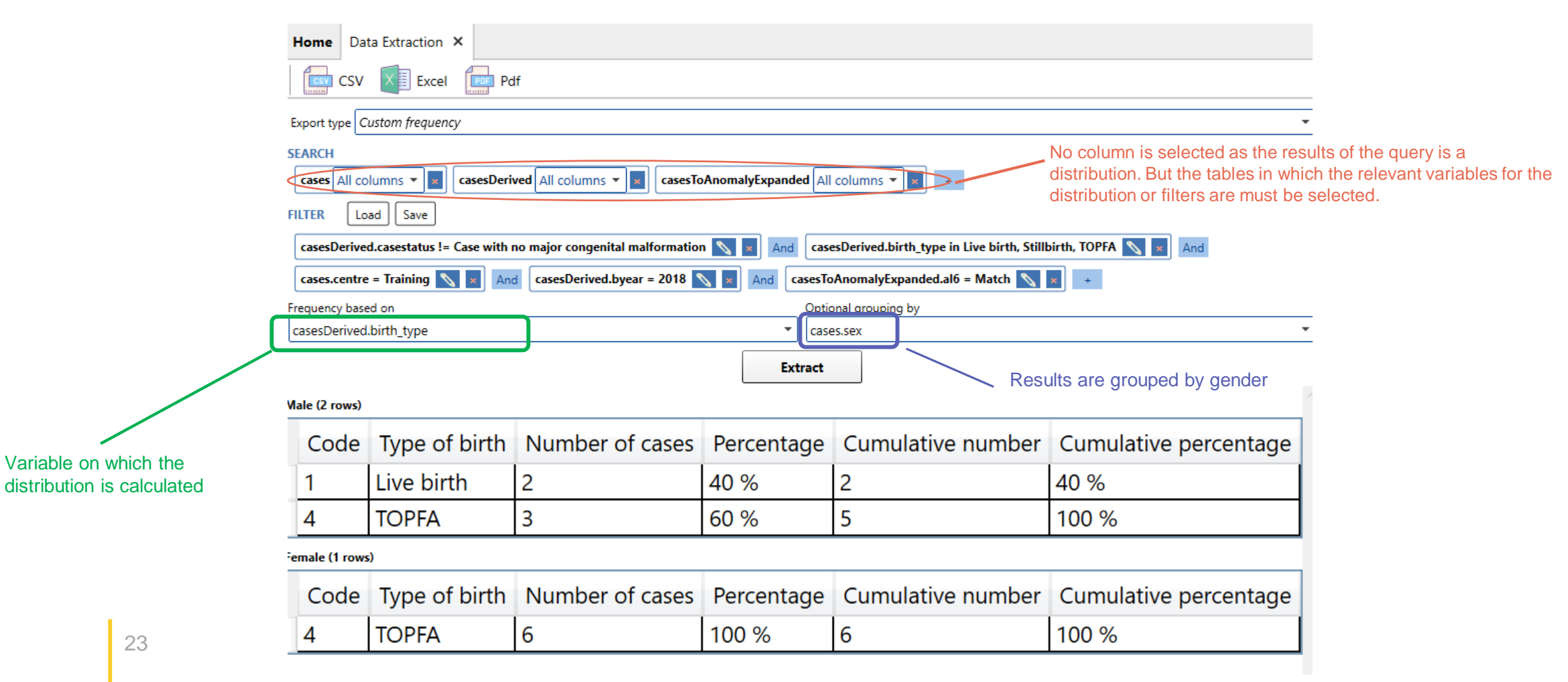

23

Variable on which the

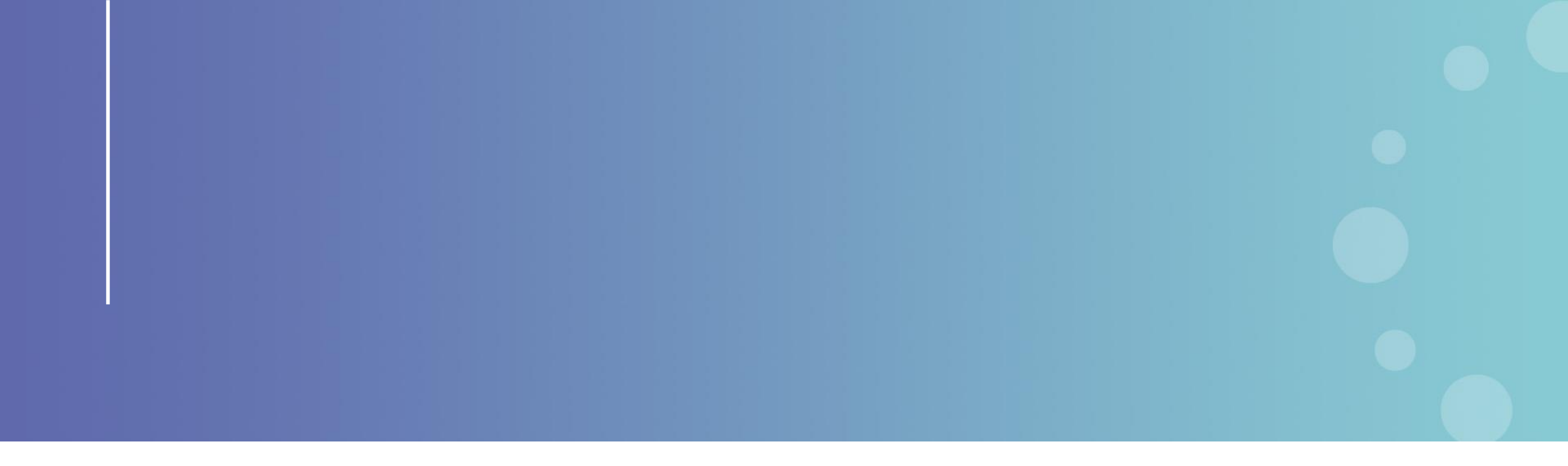

This presentation has been prepared for internal purposes. The information and views expressed in it do not necessarily reflect an official position of the European Commission or of the European Union.

Except otherwise noted, © European Union (2023). All Rights Reserved

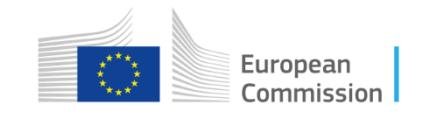